## **Spreadsheet Guide** Step-by-Step Instructions

## **Problem 11-6** Reconciling the Bank Statement

## **Complete the Spreadsheet**

Step 1 Read the instructions for Problem 11-6 in your textbook. This problem involves reconciling a bank statement for Outback Guide Service.Step 2 Launch the Spreadsheet Problem.

| PROBLEM 11-6                   |          |        |
|--------------------------------|----------|--------|
| RECONCILING THE BANK STATEMENT |          |        |
|                                |          |        |
| (name)                         |          |        |
| (date)                         |          |        |
|                                |          |        |
| OUTBACK CUIDE SERVICE          |          |        |
| DANK DECONCILIATION            |          |        |
| BANK RECONCIDIATION            |          |        |
| OCTOBER 30, 20                 |          |        |
|                                |          |        |
| Balance on bank statement      |          | AMOUNT |
|                                |          |        |
| Deposits in transit:           |          |        |
| 30-Oct                         | AMOUNT   |        |
| TOTAL DEPOSITS                 |          | 0.00   |
|                                |          |        |
| Outstanding checks:            |          |        |
| Check #872                     |          |        |
| Check #072                     |          |        |
| CHECK #881                     | AMOUNT   |        |
| Check #883                     | AMOUN'I' |        |
| Check #887                     | AMOUNT   |        |
| TOTAL OUTSTANDING CHECKS       |          | 0.00   |
| ADJUSTED BANK BALANCE          |          | 0.00   |
|                                |          |        |
| Balance in checkbook           |          | AMOUNT |
|                                |          |        |
| Additions:                     |          |        |
| Interest earned                | AMOUNT   |        |
|                                | 11100111 | 0 00   |
| IOTAL ADDITIONS                |          | 0.00   |
| Deductions                     |          |        |
| Deductions:                    |          |        |
| Bank service charge            | AMOUNT   |        |
| NSF check                      | AMOUNT   |        |
| TOTAL DEDUCTIONS               |          | 0.00   |
| ADJUSTED CHECKBOOK BALANCE     |          | 0.00   |
|                                |          |        |

- **Step 3** Type your name and today's date in the cells containing the *(name)* and *(date)* placeholders.
- **Step 4** The balance shown on the bank statement is \$2,272.36. Move the cell pointer to cell E12 and type the bank statement balance: **2272.36.** (Remember, it is not necessary to include a comma as part of the entry.)
- **Step 5** A deposit was not reflected on the bank statement. Move the cell pointer to cell D15 and type the amount of the deposit.

| Step 6  | Beginning in cell D19, type the amounts for the outstanding checks.<br>The spreadsheet template will automatically calculate the adjusted<br>bank balance. |
|---------|----------------------------------------------------------------------------------------------------|
| Step 7  | Move the cell pointer to cell E26 and type the checkbook balance.                                                                                          |
| Step 8  | No interest was earned for the period, so there are no additions to the                                                                                    |
|         | checkbook balance. Move the cell pointer to cell D29 and type <b>0</b> as the amount of interest earned.                                                   |
| Step 9  | Move the cell pointer to cell D33 and type the amount of the bank service charge.                                                                          |
| Step 10 | Move the cell pointer to cell D34 and type the amount of the NSF                                                                                           |
|         | check. The spreadsheet template will automatically calculate the adjusted checkbook balance.                                                               |
| Step 11 | The adjusted bank balance and adjusted checkbook balance should be equal. If they are not equal, find the error(s) and make the necessary corrections.     |
| Step 12 | Save the spreadsheet using the <b>Save</b> option from the <b>File</b> menu. You should account the default location for the save, as this is handled by   |
|         | the Accounting Management System                                                                                                    |
| Cham 17 | Dist the second state of second states                                                                                                    |
| Step 13 | Print the completed spreadsneet.                                                                                                    |
| Step 14 | Exit the spreadsheet program.                                                                                                    |
| Sten 15 | In the Close Ontions window select the location where you would                                                                                            |

- **Step 15** In the Close Options window, select the location where you would like to save your work.
- **Step 16** Complete the Analyze activity from your textbook for this problem.